راهنمای سامانه ثبت نام الکترونیکی مشخصات شرکت کنندگان در مسابقات فرهنگی و هنری جهت ثبت نام مشخصات شركت كنند كان در سامانه طبق مراحل ذيل اقدام نماييد: ۱- نام کاربری (کد آموزشگاه) و کلمه عبور (شماره پرسنلی مدیر آموزشگاه) را وارد نمایید و روی زبانه ورود به سامانه کلیک نمایید. ۲- تکمیل کلیه مشخصات الزامی است. پس از تکمیل، گزینه ثبت اطلاعات را کلیک کنید. ۳- در قسمت بالای صفحه منویی با چند تب وجود دارد. اولین تب هنرهای آوایی است. ۴- گزینه افزودن را انتخاب کنید. -۵ در قسمت پایین فایل مشخصات دانش آموزان را که قبلا در قالب اکسل تکمیل نموده اید، وارد نمایید. ۶- و سپس زبانه افزودن را کلیک نمایید. ۷- چنانچه نیاز به ویرایش بود زبانه ویرایش را انتخاب و گزینه مربوطه را ویرایش نمایید ۸- برای ثبت نام هنرهای نمایشی از منوی بالای صفحه تب هنرهای نمایشی را انتخاب کنید و به شیوه هنرهای آوایی ثبت نام را انجام دهید. ۹- برای ثبت نام در سایر مسابقات روی تب مسابقات فرهنگی و هنری کلیک نمایید. این گزینه ویژه هنرهای دستی و تجسمى+ مسابقات فرهنگى مىباشد. ۱۰-تکمیل گزینه هایی که علامت \* دارد الزامی است در غیر این صورت موارد ثبت نمی شود. ال- پس از ثبت تمام موارد تب خروج از سامانه را کلیک نمایید. کارشناسان محترم فرهنگی و هنری ادارات همچون سال گذشته با وارد کردن کلمه کاربری و یسورد می توانند وضعیت ثبت نام مدارس را بررسی نمایند.

کارشناسی فرهنگی و هنری خراسان رضوی

| نام کاربری     | مدیران محترم آموزشگاهها جهت ثبت اطلاعات دانش آموزان موارد زیر را به دقت مطالعه نمایید. |
|----------------|----------------------------------------------------------------------------------------|
| کلمه عبور      | 1                                                                                      |
| ورود به سامانه | مدیران محترم ابتدا از اینجا نسبت به درج صحیح اطلاعات خود اقدام نمایید.                 |
|                |                                                                                        |

<mark>مدیران محترم پ</mark>س از ثبت نام با اس سایت شوید رى كە كد آە

> برای اطلاعات بیشتر با کارشناسی فرهنگی و هنری خراسان رضوی (۳۲۲۱۶۹۱۸) تماس بگیرید برای دریافت فایل «راهنمای کار باسامانه» کلیک کنید

> > لبت نام در سایت

•••

。

-۲

-٣

00

-1

°?

ثبت نامر

|                                   |               | صفحه ورود                        |
|-----------------------------------|---------------|----------------------------------|
|                                   | 506954        | کد آموزشگاه *                    |
|                                   | بنت نبی       | ً نام آموزشـگاه *                |
| ~                                 | احمدآباد      | منطقه •                          |
| ی∙دوره او∪ متوسطه⊂دوره دوم متوسطه | ⊂دوره ابتدایی | دورہ تحصیلی *                    |
|                                   | فاطمه         | نام مدیر *                       |
|                                   | حيدرى         | نام خانوادگی مدیر *              |
|                                   | 30692534      | شماره برسنلی مدیر آموزشگاه *     |
|                                   | 09232526565   | تلفن همراه مدیر آموزشگاه •       |
|                                   | 05138654      | تلغن ثابت آموزشگاه *             |
|                                   |               | نام و نام خانوادگی معاون پرورشنی |
|                                   |               | نام و نام خانوادگی مربی پرورشی   |
| فترانه) مختلط                     | ⊂يسرانە©دە    | جنسیت آموزشگاه *                 |
|                                   |               | ثبت اطلاعات                      |

°. °° °° °°

°° % % °° •% •° °° •°• •% ~% ~ °° •°• •% •% •° •°• •% °° °° °° °°

~ ~

| مدیران محترم آموزشگاهها جهت ثبت اطلاعات دانش آموزان موارد زیر را به دقت مطالعه نمایید.                                                         | نام کاربری   | 8709318 |
|----------------------------------------------------------------------------------------------------|--------------|---------|
|                                                                                                    | کلمه عبور    |         |
| مدیران محترم ابتدا از اینجا نسبت به درج صحیح اطلاعات خود اقدام نمایید.                                                                         | ورود به ساها |         |
| یران محترم پس از ثبت نام با استفاده از نام کاربری که کد آموزشگاه شما می باشد و رمز عبور که شماره پرسنلی مدیر آموزشگاه می باشد، وارد<br>یت شوید |              |         |
|                                                                                                    |              |         |
| ای اطلاعات بیشتر با کارشناسی فرهنگی و هنری خراسان رضوی (۳۲۲۱۶۹۱۸) تماس بگیرید                                                                  |              |         |

ثبت نام در سایت

|                                                                                                    | -F                                                                                          |
|----------------------------------------------------------------------------------------------------|---------------------------------------------------------------------------------------------|
| هنرهای آوایی هنرهای نمایشی و فیلم کوتاه مسابقات فرهنگی و هنری کاربران تغییر کلمه عبور خروج از سلمانه                                                                                                    | 0<br>0'                                                                                     |
| ثبت نام در رشته هنرهای آوایی Export to Excel<br>۳ حستجه                                                                                                    | ő                                                                                           |
| No records found                                                                                                    | 0                                                                                           |
|                                                                                                    | c<br>0                                                                                      |
|                                                                                                    | •                                                                                           |
|                                                                                                    | °                                                                                           |
|                                                                                                    | ۔<br>م                                                                                      |
| هنرهای آوایی هنرهای نبایشی و قبلم کوتاه مسابقات فرهنگی و هنری کاربران تغییر کلمه عبور خروج از سابانه                                                                                                    | - <b>G</b>                                                                                  |
| تبت نا <i>م</i> در رشته هنرهای آوایی                                                                                                    | 0                                                                                           |
| بازگشت به قبل<br>رشته * مسابقات هنری (آوایی) *                                                                                                    |                                                                                             |
| ریز رشته استرود دانش آموزی ♥<br>انام و نام خانوادگی مربق فنی ا                                                                                                    | •<br>•                                                                                      |
| عنوان سرود /طفه ۱ میان<br>عنوان سرود/طفعه2 فکر جمیل                                                                                                    | 0                                                                                           |
| آهنگستاز " امام فلاحی-<br>انتظیم آهنگ <sup>*</sup> امام فلاحی                                                                                                    | 0                                                                                           |
| شناعر عباس برانی یور<br>تعداد اعضا 20                                                                                                    | •                                                                                           |
| فابل مشخصات دانش آموزات Browse_علامیتهای ادارات 94-93<br>افزودت                                                                                                    | °                                                                                           |
|                                                                                                    | e                                                                                           |
|                                                                                                    | e                                                                                           |
| هنرهای اولیی هنرهای نمایشی و فیلم کوتاه مسابقات فرهنگی و هنری کاربران تغییر گلمه عبور خروج از سلمانه<br>م                                                                                                    | e<br>e                                                                                      |
| ایت ام در رسته هیرهای امایسی<br>بارگشت به قبل                                                                                                    | ć                                                                                           |
| رشته مسابقات هنزی (نمایشی) 👻<br>زیر رشته                                                                                                    | e                                                                                           |
| نام و نام خانوادگی مربی فنی * کنابوت بیگلری<br>عنوان نمایش *<br>خنجری زیر بارات                                                                                                    | e                                                                                           |
| نویسنده جمید قلعه ای<br>مدت رمان 19:18                                                                                                    | é                                                                                           |
| تعداد اعضا * 8<br>فابل مشخصات دانش آموزات Browse فلم فضلي 94 104849                                                                                                    | e                                                                                           |
|                                                                                                    |                                                                                             |
|                                                                                                    | c                                                                                           |
|                                                                                                    | c<br>4<br>6                                                                                 |
|                                                                                                    | °<br>°                                                                                      |
| ۰-۰۰> الوردن<br>محمد معدار -<br>مترهای آوایی هنترهای نمایشی و قبلم کوتاه مسابقات فرهنگی و هنری کاربران تغییر کلمه غبور خروج از سلطته<br>تبت نام در رشته فرهنگی و هنری                                                                                                    | °<br>°<br>°                                                                                 |
| ۰> الوردن<br>محمد معار م<br>مرحای آوایی هنرهای نبایش و فیلم کوتاه سابقات فرهنگی و هنری کاربران تغییر کلمه عبور خروج از سابتله<br>تبت نام در رشنه فرهنگی و هنری<br>بارگشت به فیل<br>رشنه                                                                                                    |                                                                                             |
| •••• الوردن     ••••     • الوردن     •     •     •     •     •     •     •     •     •     •     •     •     •     •     •     •     •     •     •     •     •     •     •     •     •     •     •     •     •     •     •     •     •     •     •     •     •     •     •     •     •     •     •     •     •     •     •     •     •     •     •     •     •     •     •     •     •     •     •     •     •     •     •     •     •     •     •     •     •     •     •     •     •     •     •     •     •     •     •     •     •     •     •     •     •     •     •     •     •     •     •     •     •     •     •     •     •     •     •     •     •     •     •     •     •     •     •     •     •     •     •     •     •     •     •     •     •     •     •     •     •     •     •     •     •     •     •     •     •     •     •     •     •     •     •     •     •     •     •     •     •     •     •     •     •     •     •     •     •     •     •     •     •     •     •     •     •     •     •     •     •     •     •     •     •     •     •     •     •     •     •     •     •     •     •     •     •     •     •     •     •     •     •     •     •     •     •     •     •     •     •     •     •     •     •     •     •     •     •     •     •     •     •     •     •     •     •     •     •     •     •     •     •     •     •     •     •     •     •     •     •     •     •     •     •     •     •     •     •     •     •     •     •     •     •     •     •     •     •     •     •     •     •     •     •     •     •     •     •     •     •     •     •     •     •     •     •     •     •     •     •     •     •     •     •     •     •     •     •     •     •     •     •     •     •     •     •     •     •     •     •     •     •     •     •     •     •     •     •     •     •     •     •     •     •     •     •     •     •     •     •     •     •     •     •     •     •     •     •     •     •     •     •     •     •     •     •     •     •     •     •     •     •     •     •     •     •     •     •     •     •     •     •   |                                                                                             |
| •••• الوردن     •     •     •     •     •     •     •     •     •     •     •     •     •     •     •     •     •     •     •     •     •     •     •     •     •     •     •     •     •     •     •     •     •     •     •     •     •     •     •     •     •     •     •     •     •     •     •     •     •     •     •     •     •     •     •     •     •     •     •     •     •     •     •     •     •     •     •     •     •     •     •     •     •     •     •     •     •     •     •     •     •     •     •     •     •     •     •     •     •     •     •     •     •     •     •     •     •     •     •     •     •     •     •     •     •     •     •     •     •     •     •     •     •     •     •     •     •     •     •     •     •     •     •     •     •     •     •     •     •     •     •     •     •     •     •     •     •     •     •     •     •     •     •     •     •     •     •     •     •     •     •     •     •     •     •     •     •     •     •     •     •     •     •     •     •     •     •     •     •     •     •     •     •     •     •     •     •     •     •     •     •     •     •     •     •     •     •     •     •     •     •     •     •     •     •     •     •     •     •     •     •     •     •     •     •     •     •     •     •     •     •     •     •     •     •     •     •     •     •     •     •     •     •     •     •     •     •     •     •     •     •     •     •     •     •     •     •     •     •     •     •     •     •     •     •     •     •     •     •     •     •     •     •     •     •     •     •     •     •     •     •     •     •     •     •     •     •     •     •     •     •     •     •     •     •     •     •     •     •     •     •     •     •     •     •     •     •     •     •     •     •     •     •     •     •     •     •     •     •     •     •     •     •     •     •     •     •     •     •     •     •     •     •     •     •     •     •     •     •     •     •     •     •     •     •     •     •     •     •     •     •     •     •     •     •     •     • |                                                                                             |
| <ul> <li></li></ul>                                                                                                    | 。<br>。<br>。<br>。<br>。<br>。<br>。<br>。<br>。<br>。<br>。<br>。<br>。<br>。<br>。<br>。<br>。<br>。<br>。 |
| <ul> <li> </li> <li> <li> </li> <li> </li> <li></li></li></ul>                                                                                                    | 。<br>。<br>。<br>。<br>。<br>。<br>。<br>。<br>。<br>。<br>。<br>。<br>。<br>。<br>。<br>。<br>。<br>。<br>。 |
| •••• الوردن     ••••     •     ••••     •     ••••     •     ••••     •     •     ••••     •     •     ••••     •     •     •     •     •     •     •     •     •     •     •     •     •     •     •     •     •     •     •     •     •     •     •     •     •     •     •     •     •     •     •     •     •     •     •     •     •     •     •     •     •     •     •     •     •     •     •     •     •     •     •     •     •     •     •     •     •     •     •     •     •     •     •     •     •     •     •     •     •     •     •     •     •     •     •     •     •     •     •     •     •     •     •     •     •     •     •     •     •     •     •     •     •     •     •     •     •     •     •     •     •     •     •     •     •     •     •     •     •     •     •     •     •     •     •     •     •     •     •     •     •     •     •     •     •     •     •     •     •     •     •     •     •     •     •     •     •     •     •     •     •     •     •     •     •     •     •     •     •     •     •     •     •     •     •     •     •     •     •     •     •     •     •     •     •     •     •     •     •     •     •     •     •     •     •     •     •     •     •     •     •     •     •     •     •     •     •     •     •     •     •     •     •     •     •     •     •     •     •     •     •     •     •     •     •     •     •     •     •     •     •     •     •     •     •     •     •     •     •     •     •     •     •     •     •     •     •     •     •     •     •     •     •     •     •     •     •     •     •     •     •     •     •     •     •     •     •     •     •     •     •     •     •     •     •     •     •     •     •     •     •     •     •     •     •     •     •     •     •     •     •     •     •     •     •     •     •     •     •     •     •     •     •     •     •     •     •     •     •     •     •     •     •     •     •     •     •     •     •     •     •     •     •     •     •     •     •     •     •     •     •     •     •     •     •     •     •     •     •     •     • |                                                                                             |

| هنرهای آوایی هنرهای نمایشی و فیلم کوتاه مسابقات فرهنگی و هنری کاربران تغییر کلمه عبور خروج از سامانه               |
|----------------------------------------------------------------------------------------------------|
| همرهای اوایی همرهای نمایسی و مینم دوناه مسابقات مرضحی و همری تدریزان تغییر تعم عبور خروج از سامنه                  |
| در رشته هنرهای آوایی Export to Excel                                                                               |
|                                                                                                    |
| Records 1 to 1 of 1                                                                                                |
| حذف ركوردهاى انتخاب شده                                                                                            |
| كد گروه (شنه ازبر رشته عنوان سرود /فظعه 1 عنوان سرود/فظعه 2 تعداد اعضا منط                                         |
| ت اطلاعات از قابل مشخصات وبرایش مشخصات گروه 🚧 🛛 مسابقات هنری (آوایی) سرود دانش آموزی ایران 🤄 ذکر جمیل 🛛 20 🔄 باخرز |
|                                                                                                    |

•••

00

~